コミュニティサイト「AKASHI Business Key-linkage」メンバー登録手順

【登録の流れ】

明石市産業振興財団事務局より招待メールが届きますので、URL をクリックします。

- ① 「Tailor Works」にアカウント登録 ↓
- ② 「AKASHI Business Key-linkage」に登録 の2段階登録となります。

※PC・スマートフォン推奨環境 Microsoft Edge、Safari、Google Chrome、Firefox ブラウザのバージョンは、いずれも最新版をご利用ください。

【登録方法】

1. 明石市産業振興財団 事務局より届いたコミュニティ招待メールの「登録して参加する」を クリックします。

| 明石市産業振興財団 事務局さんからコミュニティへの招待が届きました:AKASHI Business Key-linkage                                                                                                    |  |  |  |  |  |
|----------------------------------------------------------------------------------------------------|--|--|--|--|--|
| Tailor Works <no-reply@tailorworks.com><math>\bigcirc</math> <math>\&amp;</math> <math>\&amp;</math><math>\bigcirc</math> <math>\&amp;</math> <math>\pounds</math><math>\bigcirc</math> <math>\&amp;</math> <math>\&amp;</math><math>\bigcirc</math> <math>\&amp;</math><math>\frown</math> <math>\&amp;</math><math>\bigcirc</math> <math>\&amp;</math><math>\bigcirc</math> <math>&amp;</math><math>\bigcirc</math> <math>&amp;</math><math>\bigcirc</math> <math>&amp;</math><math>\bigcirc</math> <math>&amp;</math><math>\bigcirc</math> <math>&amp;</math><math>\bigcirc</math> <math>&amp;</math><math>\bigcirc</math> <math>&amp;</math><math>\bigcirc</math> <math>&amp;</math><math>\bigcirc</math> <math>&amp;</math><math>\bigcirc</math> <math>&amp;</math><math>\bigcirc</math> <math>&amp;</math><math>&amp;</math>&lt;</no-reply@tailorworks.com> |  |  |  |  |  |
| <b>Tailor WorkS</b><br>AKASHI Business Key-linkageに招待されました                                                                                                    |  |  |  |  |  |
| AKASHI<br>Busi nese<br>Keyi linkase                                                                                                    |  |  |  |  |  |
| AKASHI Business Key-linkage                                                                                                    |  |  |  |  |  |
| こんにちは、 さん。<br>明石市産業振興財団 事務局さんから AKASHI Business Key-linkage への招待が届きました。<br>まずは Tailor Works アカウント登録からお願いします。                                                                                                    |  |  |  |  |  |
| 登録して参加する                                                                                                    |  |  |  |  |  |
| ※この招待は1週間有効です。有効期限を過ぎた場合も新規アカウント登録は可能ですが、招待<br>者が事前入力したあなたの情報は削除されます。                                                                                                    |  |  |  |  |  |
| 本メールは送信専用のため、ご返信いただけません。                                                                                                    |  |  |  |  |  |

メールアドレス・パスワードの入力
 各項目を入力後、「次へ」をクリックします。

| STEP 1<br>メールアドレス・パスワ                | STEP 2<br>フード プロフィール                                                    | <b>STEP 3</b><br>認証コードの入力 |
|--------------------------------------|-------------------------------------------------------------------------|---------------------------|
| ・は必須項目です。                            |                                                                         |                           |
| メールアドレス*                             |                                                                         |                           |
| AAAAAAAA@tailorwo                    | orks.com                                                                |                           |
|                                      | <b>O</b>                                                                | HOXFWI CAND CARDON        |
| ・・・・・・<br>ログインパスワード(確                | ◎ 認用) *                                                                 | (+0X+WI (NJ)) (N/220)     |
| ・・・・・・・・・・・・・・・・・・・・・・・・・・・・・・・・・・・・ | ③ 認用) *                                                                 | (+0X+WI (NJ) (N/280       |
| ・・・・・・・・・・・・・・・・・・・・・・・・・・・・・・・・・・・・ | ◎<br>認用) *<br>②                                                         | (+0X+WI (NJU (\/L2W       |
| ・・・・・・・・・・・・・・・・・・・・・・・・・・・・・・・・・・・・ | <ul> <li>○</li> <li>認用)・</li> <li>○</li> <li>次へ</li> <li>または</li> </ul> |                           |
| ・・・・・・・・・・・・・・・・・・・・・・・・・・・・・・・・・・・・ | ◎ 認用)・ ◎ 次へ または Googleで新規器                                              |                           |

3. プロフィールの入力

各項目を入力し、利用規約と個人情報の取扱についてご確認いただいた後「認証コードを 送信」をクリックします。

|                             | プロフィール         | STEP 3<br>認証コードの入力    |
|-----------------------------|----------------|-----------------------|
| は必須項目です。                    |                |                       |
| プロフィール画像                    |                |                       |
| ァイル形式:jpg, jpeg, png, gif 最 | 大容量 3MB        |                       |
|                             | <u>をアップロード</u> |                       |
| ŧ•                          | 名•             |                       |
| $\sim \sim \sim$            | ~山略            | $\sim \sim \sim \sim$ |

AKASHI Business Key-linkage

4. 認証コードを入力

入力したメールアドレス宛に認証コードが届きます。メール内に記載されている認証コード を入力し、認証します(認証コードの有効時間は10分です)。

| STEP 1<br>メールアドレス・パスワード                           | <b>STEP 2</b><br>プロフィール                                  | STEP 3<br>認証コードの入力 |
|---------------------------------------------------|----------------------------------------------------------|--------------------|
|                                                   |                                                          |                    |
|                                                   |                                                          |                    |
| メールアドレス宛に送ら                                       |                                                          | てください              |
| <b>メールアドレス宛に送ら</b><br>@。comに<br>送信された6桁の認証コードを入力  | <b>れた認証コードを入力し</b><br><sup>認証コードを送信しました<br/>してください</sup> | てください              |
| <b>メールアドレス宛に送ら</b><br>@ .comに<br>送信された6桁の認証コードを入力 | <b>れた認証コードを入力し</b><br><sup>認証コードを送信しました</sup><br>してください  | てください              |

以上の作業で Tailor Works アカウントの登録完了です。 これより先は AKASHI Business Key-linkage へ参加するための登録になります。

5. コミュニティ参加規約に同意し、参加する。

AKASHI Business Key-linkage 利用規約の内容をご確認いただいた後、「コミュニティ参加 規約に同意します」にチェックをし、「参加する」をクリックします。

| Tailor WorkS ☆ ホーム 冷発見 ☎ コミュニティ ジ チャット                                                                                                    | Q \$ 2         |
|----------------------------------------------------------------------------------------------------|----------------|
| 🌺 AKASHI Business Key-linkageに参加しますか?                                                                                                    |                |
| 明石市産業振興財団 事務局さんから AKASHI Business Key-linkage へ招待されました                                                                                                    |                |
| 以下のコミュニティ参加規約の内容についてご確認ください                                                                                                    |                |
| AKASHI Business Key-linkage 利用規約                                                                                                    | Ô              |
| (目的)                                                                                                    |                |
| 第1条 AKASHI Business Key-linkageコミュニティサイト利用規約(以下「本規約」という。)は、一般財団法人明石市産業振動<br>団(以下「当財団」という。)が運営するAKASHI Business Key-linkageコミュニティサイト(以下「本サイト」という。)が提住<br>るオンラインコミュニケーションサービス(以下「本サービス」という。)の利用、参加に関する基本的事項や遵守すべき事項:<br>を定めるものです。 | 興財<br>共す<br>など |
| 2 本サービスは、株式会社テイラーワークス(以下「テイラーワークス」という。)が提供するコミュニティアプリ「Tailor<br>Works for Community」を利用するものです。                                                                                                    | v              |
| □ コミュニティの参加規約に同意します *                                                                                                    |                |
| 参加しない参加する                                                                                                    |                |

| <b>Tailor WorkS</b> ☆ ホーム ※発見 窓 コミュニティ ♡ チャッ                                                                                | r Q Q 2                                                                                          |
|----------------------------------------------------------------------------------------------------|--------------------------------------------------------------------------------------------------|
| AKASHI<br>Business<br>Key-linkage                                                                                           | AKASHI<br>Business Key-linkage                                                                   |
| 8 8 8 17人が参加しています >                                                                                                    | •••                                                                                              |
| 概要 トーク 相談 イベント マガジン<br>地域ビジネスの未来をつなぐコミュニティ                                                                                  |                                                                                                  |
| ● 承認制コミュニティ                                                                                                    |                                                                                                  |
| このサイトは、コミュニティアプリ「Tailor Works for Community」を利用<br>などによる情報収集ができます。 多くの方が出会い・語り・繋がることで<br>の発見、ビジネスの創出などにより地域の賑わいづくりや活性化、産業・¥ | して、参加者同士がトークや相談を行え、イベントへの参加やマガジン<br>、価値観の共有と相互理解を高め、課題解決の糸口の発掘、新たな価値<br>経済のさらなる発展に繋がることを目指しています。 |